# ICL E-Service Shipment/Booking Request User Guide

### **Login Instructions**

- 1. Using an Internet Browser (preferably Google Chrome), go to www.icl-ltd.com
- 2. In the header, navigate to MY ICL > Shipment/Booking Request
- 3. Complete with your login (email) and password
  - → If you do not have a login and password yet, click "Register as a new user"
  - → After logon, you will be routed directly to the Shipment/Booking Request screen. Otherwise, from the menu bar, click on Shipment/Booking Request.

## **Submitting Request from Prior Shipment**

Please note this functionality will only allow existing customers to create a booking by copying from a prior shipment with ICL. Contact ICL customer service if you need to make a booking for a new lane or if you are shipping with ICL for the first time.

1. Choose "Submit Request from Prior Shipment" from dropdown list under <u>"I'd like to"</u>

\*\* This option should already be pre-selected.

#### 2. Select the prior ICL shipment that you would like to copy from

a. Click on the magnifying glass icon to open the <u>Search Prior Shipments</u> screen.

| <u>ICL</u> | ном                                                             | E SHIPMENT | BOOKING REQUEST | HAULIER WAIT | TRACKING - |
|------------|-----------------------------------------------------------------|------------|-----------------|--------------|------------|
| Ş          | Shipment/Boo                                                    | king Requ  | est             |              |            |
| r<br>P     | d like to<br>Submit Request from Prior<br>rior Shipment/Booking | r Shipment | ~               |              |            |

b. On the <u>Search Prior Shipments</u> screen, enter the criteria to search for the prior shipment that you want to copy.

| Search Prior Shipme                | nts                             |                   |                | × |
|------------------------------------|---------------------------------|-------------------|----------------|---|
| Criteria                           |                                 |                   |                |   |
| Booking Company *                  |                                 |                   |                |   |
| Independent Container Line LTD / A | ANTWERPEN / EU Corporate Office |                   |                |   |
| Shipment/Booking #                 | Shipment Type                   | Sail Date From *  | Sail Date To * |   |
|                                    | ✓                               | 3/19/2022         | 6/17/2022      |   |
| Place Of Receipt                   |                                 | Place Of Delivery |                |   |
|                                    | Q                               |                   |                | Q |
|                                    |                                 |                   |                |   |
| Search Cancel Reset C              | Clear Close                     |                   |                |   |
|                                    |                                 |                   |                |   |

- *i.* The booking company shown in the pop-up window is the company under which your My ICL account is registered in our database under which shipment/booking requests can be made.
- *ii.* If you know the ICL Shipment/Booking number (9-digits) that you want to copy from, you can enter it in the field as shown below.

| iteria                               |                              |    |                   |                |   |
|--------------------------------------|------------------------------|----|-------------------|----------------|---|
| Booking Company *                    |                              |    |                   |                |   |
| Independent Container Line LTD / ANT | WERPEN / EU Corporate Office | ~  |                   |                |   |
| Shipment/Booking #                   | Shipment Type                |    | Sail Date From *  | Sail Date To * |   |
|                                      |                              | ~  | 3/19/2022         | 6/17/2022      | Ē |
| Place Of Receipt                     |                              |    | Place Of Delivery |                |   |
|                                      |                              | Q, |                   |                | 0 |

*iii.* If you do not have the ICL Shipment Number, you can narrow down your search by selecting the <u>Shipment Type</u> (FCL or LCL), adjusting the <u>Sail Date</u> range, or specifying the <u>Place of Receipt</u> and/or <u>Place of Delivery</u>.

c. Click on the <u>Search</u> button to show the list of Shipments that satisfy your selection criteria as shown below.

| riteria                                                                                                    |                                                                                                    |                                  |                   |                                                                                                    |                                                                                                    |   |
|----------------------------------------------------------------------------------------------------|----------------------------------------------------------------------------------------------------|----------------------------------|-------------------|----------------------------------------------------------------------------------------------------|----------------------------------------------------------------------------------------------------|---|
| Booking Compar                                                                                                    | ıy *                                                                                                    |                                  |                   |                                                                                                    |                                                                                                    |   |
| Luropean Snipping                                                                                                    |                                                                                                    | INVELIN                          | ~                 |                                                                                                    |                                                                                                    |   |
| Shipment/Bookir                                                                                                    | ig #                                                                                                    | Shipment Type                    |                   | Sail Date From *                                                                                                    | Sail Date To *                                                                                                    |   |
|                                                                                                    |                                                                                                    |                                  | ~                 | 3/19/2022 É                                                                                                    | 6/17/2022                                                                                                    |   |
| Place Of Receipt                                                                                                    |                                                                                                    |                                  |                   | Place Of Delivery                                                                                                    |                                                                                                    |   |
| · · · · · · · · · · · · · · · · · · ·                                                                                                    |                                                                                                    |                                  | 0                 | <b>,</b>                                                                                                    |                                                                                                    | 0 |
| Search Canc                                                                                                    | el Reset Clea                                                                                                    | ar Close                         |                   |                                                                                                    |                                                                                                    |   |
| Search Canc                                                                                                    | el Reset Clea                                                                                                    | r Close                          | Place Of Perceint | Octoin CEE                                                                                                    | Load Bort                                                                                                    | 1 |
| Search Canc<br>Results found<br>hipment/Booking # H<br>16213700                                                                                                    | az Type                                                                                                    | SVC # / Rate Quote #             | Place Of Receipt  | Origin CFS<br>ICL Logistics / GENIK / Gen                                                                                                    | Load Port                                                                                                    | 1 |
| Search Canc<br>6 Results found<br>hipment/Booking # H<br>16213700<br>16213600                                                                                                    | az Type<br>LCL<br>LCL                                                                                                    | or Close                         | Place Of Receipt  | Origin CFS<br>ICL Logistics / GENK / Gen<br>ICL Logistics / GENK / Gen                                                                                                    | Load Port<br>Ik ANTWERP BE                                                                                                    | 1 |
| Search Canc<br>Results found<br>hipment/Booking # H<br>6213700<br>6213600<br>66198400                                                                                                    | az Type<br>LCL<br>LCL<br>LCL                                                                                                    | ar Close<br>SVC # / Rate Quote # | Place Of Receipt  | Origin CFS<br>ICL Logistics / GENK / Gen<br>ICL Logistics / GENK / Gen<br>ICL Logistics / GENK / Gen                                                                                                    | Load Port<br>Ik ANTWERP BE<br>Ik ANTWERP BE                                                                                                    |   |
| Search  Canc    5 Results found                                                                                                    | el Reset Clea                                                                                                    | ar Close<br>SVC # / Rate Quote # | Place Of Receipt  | Origin CFS<br>ICL Logistics / GENK / Gen<br>ICL Logistics / GENK / Gen<br>ICL Logistics / GENK / Gen<br>ICL Logistics / GENK / Gen                                                                                                    | Load Port<br>ANTWERP BE<br>Ik ANTWERP BE<br>Ik ANTWERP BE                                                                                                    |   |
| Search  Cance    6 Results found                                                                                                    | az Type<br>LCL<br>LCL<br>LCL<br>LCL<br>LCL                                                                                                    | ar Close<br>SVC # / Rate Quote # | Place Of Receipt  | Origin CFS<br>ICL Logistics / GENK / Gen<br>ICL Logistics / GENK / Gen<br>ICL Logistics / GENK / Gen<br>ICL Logistics / GENK / Gen                                                                                                    | Load Port<br>Ik ANTWERP BE<br>Ik ANTWERP BE<br>Ik ANTWERP BE<br>Ik ANTWERP BE                                                                                                    |   |
| Search  Cance    5 Results found                                                                                                    | az Type<br>LCL<br>LCL<br>LCL<br>LCL<br>LCL<br>LCL<br>LCL                                                                                                    | ar Close<br>SVC # / Rate Quote # | Place Of Receipt  | Origin CFS<br>ICL Logistics / GENK / Gen<br>ICL Logistics / GENK / Gen<br>ICL Logistics / GENK / Gen<br>ICL Logistics / GENK / Gen<br>ICL Logistics / GENK / Gen                                                                                                    | Load Port<br>Ik ANTWERP BE<br>Ik ANTWERP BE<br>Ik ANTWERP BE<br>Ik ANTWERP BE<br>Ik ANTWERP BE<br>Ik ANTWERP BE                                                                                                    |   |
| Search  Cance    6 Results found                                                                                                    | az Type<br>LCL<br>LCL<br>LCL<br>LCL<br>LCL<br>LCL<br>LCL<br>LCL<br>LCL                                                                                                    | ar Close<br>SVC # / Rate Quote # | Place Of Receipt  | Origin CFS<br>ICL Logistics / GENK / Gen<br>ICL Logistics / GENK / Gen<br>ICL Logistics / GENK / Gen<br>ICL Logistics / GENK / Gen<br>ICL Logistics / GENK / Gen<br>ICL Logistics / GENK / Gen                                                                                                    | Load Port<br>tk ANTWERP BE<br>tk ANTWERP BE<br>tk ANTWERP BE<br>tk ANTWERP BE<br>tk ANTWERP BE<br>tk ANTWERP BE<br>tk ANTWERP BE                                                                                               |   |
| Search  Cancel    6 Results found                                                                                                    | az Type<br>LCL<br>LCL<br>LCL<br>LCL<br>LCL<br>LCL<br>LCL<br>LCL<br>LCL<br>LC                                                                                                    | ar Close<br>SVC # / Rate Quote # | Place Of Receipt  | Origin CFS<br>ICL Logistics / GENK / Gen<br>ICL Logistics / GENK / Gen<br>ICL Logistics / GENK / Gen<br>ICL Logistics / GENK / Gen<br>ICL Logistics / GENK / Gen<br>ICL Logistics / GENK / Gen<br>ICL Logistics / GENK / Gen                                                                                                    | Load Port<br>ak ANTWERP BE<br>ak ANTWERP BE<br>ak ANTWERP BE<br>ak ANTWERP BE<br>ak ANTWERP BE<br>ak ANTWERP BE<br>ak ANTWERP BE<br>ak ANTWERP BE                                                                              |   |
| Search  Cancel    5 Results found  I    ipment/Booking #  H    16213700  I    16198400  I    16198300  I    16195500  I    161518700  I    16195400  I    16154100  I    16154100  I                                                                                                    | el Reset Clean                                                                                                    | ar Close                         | Place Of Receipt  | Origin CFS<br>ICL Logistics / GENK / Gen<br>ICL Logistics / GENK / Gen<br>ICL Logistics / GENK / Gen<br>ICL Logistics / GENK / Gen<br>ICL Logistics / GENK / Gen<br>ICL Logistics / GENK / Gen<br>ICL Logistics / GENK / Gen<br>ICL Logistics / GENK / Gen                                                                                                    | Load Port<br>ANTWERP BE<br>ANTWERP BE<br>ANTWERP BE<br>ANTWERP BE<br>ANTWERP BE<br>ANTWERP BE<br>ANTWERP BE<br>ANTWERP BE<br>ANTWERP BE<br>ANTWERP BE                                                                          |   |
| Search  Cancel    3 Results found  I    ipment/Booking #  H    16213700  I    16213600  I    16198400  I    16195500  I    16195500  I    16158100  I    16154100  I    16154700  I    16154000  I                                                                                                    | az Type<br>LCL<br>LCL<br>LCL<br>LCL<br>LCL<br>LCL<br>LCL<br>LCL<br>LCL<br>LC                                                                                                    | ar Close                         | Place Of Receipt  | Origin CFS<br>ICL Logistics / GENK / Gen<br>ICL Logistics / GENK / Gen<br>ICL Logistics / GENK / Gen<br>ICL Logistics / GENK / Gen<br>ICL Logistics / GENK / Gen<br>ICL Logistics / GENK / Gen<br>ICL Logistics / GENK / Gen<br>ICL Logistics / GENK / Gen<br>ICL Logistics / GENK / Gen                                                                                                    | Load Port<br>ANTWERP BE<br>ANTWERP BE<br>ANTWERP BE<br>ANTWERP BE<br>ANTWERP BE<br>ANTWERP BE<br>ANTWERP BE<br>ANTWERP BE<br>ANTWERP BE<br>ANTWERP BE<br>ANTWERP BE                                                            |   |
| Search  Cancel    3 Results found  Idea    ipment/Booking #  H    Idea  Idea    161213700  Idea    16198300  Idea    16198500  Idea    16195500  Idea    16158100  Idea    16154700  Idea    16154700  Idea    16154000  Idea    16154000  Idea    16154000  Idea                                                                                                    | el Reset Clear<br>az Type<br>LCL<br>LCL<br>LCL<br>LCL<br>LCL<br>LCL<br>LCL<br>LC                                                                                                    | ar Close                         | Place Of Receipt  | Origin CFS<br>ICL Logistics / GENK / Gen<br>ICL Logistics / GENK / Gen<br>ICL Logistics / GENK / Gen<br>ICL Logistics / GENK / Gen<br>ICL Logistics / GENK / Gen<br>ICL Logistics / GENK / Gen<br>ICL Logistics / GENK / Gen<br>ICL Logistics / GENK / Gen<br>ICL Logistics / GENK / Gen<br>ICL Logistics / GENK / Gen<br>ICL Logistics / GENK / Gen                                                             | Load Port<br>Ik ANTWERP BE<br>Ik ANTWERP BE<br>Ik ANTWERP BE<br>Ik ANTWERP BE<br>Ik ANTWERP BE<br>Ik ANTWERP BE<br>Ik ANTWERP BE<br>Ik ANTWERP BE<br>Ik ANTWERP BE<br>Ik ANTWERP BE<br>Ik ANTWERP BE                           |   |
| Search  Cancelland    6 Results found  Inipment/Booking #  H    16213700  Inipment/Booking #  H    16213700  Inipment/Booking #  H    16198300  Inipment/Booking #  H    16198300  Inipment/Booking #  H    16198300  Inipment/Booking #  H    16198300  Inipment/Booking #  H    16154000  Inipment/Booking #  H    16154100  Inipment/Booking #  H    16154000  Inipment/Booking #  H    16154000  Inipment/Booking #  H    16154000  Inipment/Booking #  H    16154000  Inipment/Booking #  H    16154000  Inipment/Booking #  H    16154000  Inipment/Booking #  H    16152000  Inipment/Booking #  H | el Reset Clear<br>az Type<br>LCL<br>LCL<br>LCL<br>LCL<br>LCL<br>LCL<br>LCL<br>LC                                                                                                    | ar Close                         | Place Of Receipt  | Origin CFS<br>ICL Logistics / GENK / Gen<br>ICL Logistics / GENK / Gen<br>ICL Logistics / GENK / Gen<br>ICL Logistics / GENK / Gen<br>ICL Logistics / GENK / Gen<br>ICL Logistics / GENK / Gen<br>ICL Logistics / GENK / Gen<br>ICL Logistics / GENK / Gen<br>ICL Logistics / GENK / Gen<br>ICL Logistics / GENK / Gen<br>ICL Logistics / GENK / Gen                                                             | Load Port<br>ANTWERP BE<br>ANTWERP BE<br>ANTWERP BE<br>ANTWERP BE<br>ANTWERP BE<br>ANTWERP BE<br>ANTWERP BE<br>ANTWERP BE<br>ANTWERP BE<br>ANTWERP BE<br>ANTWERP BE<br>ANTWERP BE<br>ANTWERP BE<br>ANTWERP BE                  |   |
| Search  Cancel    76 Results found  Hipment/Booking #  H    hipment/Booking #  H    116213700  116198300  116198300    116198300  116195500  116198300    116198400  116154100  116154400    116154400  16153200  16152800                                                                                                    | Reset  Clean    az  Type    LCL  LCL    LCL  LCL    LCL  LCL    LCL  LCL    LCL  LCL    LCL  LCL    LCL  LCL    LCL  LCL    LCL  LCL    LCL  LCL    LCL  LCL    LCL  LCL    LCL  LCL    LCL  LCL    LCL  LCL | ar Close                         | Place Of Receipt  | Origin CFS<br>ICL Logistics / GENK / Gen<br>ICL Logistics / GENK / Gen<br>ICL Logistics / GENK / Gen<br>ICL Logistics / GENK / Gen<br>ICL Logistics / GENK / Gen<br>ICL Logistics / GENK / Gen<br>ICL Logistics / GENK / Gen<br>ICL Logistics / GENK / Gen<br>ICL Logistics / GENK / Gen<br>ICL Logistics / GENK / Gen<br>ICL Logistics / GENK / Gen<br>ICL Logistics / GENK / Gen<br>ICL Logistics / GENK / Gen | Load Port<br>Ak ANTWERP BE<br>ANTWERP BE<br>ANTWERP BE<br>ANTWERP BE<br>ANTWERP BE<br>ANTWERP BE<br>ANTWERP BE<br>ANTWERP BE<br>ANTWERP BE<br>ANTWERP BE<br>ANTWERP BE<br>ANTWERP BE<br>ANTWERP BE<br>ANTWERP BE<br>ANTWERP BE |   |

- *i.* Use the scroll bar at the bottom of the screen to see more details of each shipment
- *ii.* The screen will only display 100 shipments per page. In case you more than one page is returned, use the page number/s and right and left arrows to move between pages.

d. From the list, click on the row of the shipment that you want to copy.

The details of the selected shipment will be loaded into to Shipment Request Form.

| Shipment 🗸                                  |                                                             |
|---------------------------------------------|-------------------------------------------------------------|
| #                                           |                                                             |
| 2                                           |                                                             |
|                                             | New Shipment/Booking Request                                |
|                                             |                                                             |
| Rated Commodity<br>CD's, DVD' & VINYLS, NOS | Shipment/Booking #                                          |
|                                             |                                                             |
|                                             |                                                             |
| ~                                           |                                                             |
|                                             | Origin CFS                                                  |
| tion                                        | ICL Logistics / GENK / Genk                                 |
| Mode                                        | Destination CFS                                             |
| tion                                        | Independent Container Line LTD / Aston PA / Aston Warehouse |
|                                             | Shipment                                                    |

## 3. Fill in the new Shipment/Booking Request details for <u>FCL</u> (scroll down to item 4 for LCL)

a. Select the ICL voyage by clicking the **Voyage Port Pair** dropdown.

|                      |              | New Shipment/Booking Requ               | iest               |   |
|----------------------|--------------|-----------------------------------------|--------------------|---|
| Details              |              |                                         |                    | Í |
| Shipment Type<br>FCL | Rate Quote # | Rated Commodity<br>RUBBER STOPPERS, NOS | Shipment/Booking # |   |
| Transport Details    |              |                                         |                    |   |
| Voyage Port Pair *   |              | ~                                       |                    |   |
| Origin Service Mode  |              |                                         |                    |   |
| Port                 |              |                                         |                    |   |
| Destination Service  | Mode         |                                         |                    |   |
| Port                 |              |                                         |                    |   |
|                      |              |                                         |                    |   |
| Parties              |              |                                         |                    |   |
| Booking Party        |              |                                         |                    |   |

b. Enter the shipment **Parties** and corresponding **References.** 

The **Commodities** shown will be replicated from a previous shipment and cannot be changed by the user when creating the **Shipment/Booking** request.

| Parties                 |                 |
|-------------------------|-----------------|
| Booking Party           |                 |
|                         |                 |
| Shipper                 | Shipper Ref #   |
| Q                       |                 |
| Forwarder               | Forwarder Ref # |
| Q                       |                 |
|                         |                 |
| Commodities (1)         |                 |
| Description             |                 |
| HARMLESS CHEMICALS, NOS | *               |
|                         | Ψ               |

c. If you scroll further down, you will be able to modify the **Container** details for this **Shipment/Booking Request**.

| Containers | (1) |                |               |     | Lim              | it: 50 |
|------------|-----|----------------|---------------|-----|------------------|--------|
|            |     | Size/Type      | Estimated Wt. | Uom | Requested Pickup |        |
| <b>1</b>   |     | 40' HC 9ft 6in | 7,400.000     | kg  |                  | ^      |
|            |     |                |               |     |                  | Ŧ      |

d. To add a Container, click on the '+' icon as shown below

| Containers (1) |                |               |     | Lin              | nit: 50 |
|----------------|----------------|---------------|-----|------------------|---------|
|                | Size/Type      | Estimated Wt. | Uom | Requested Pickup |         |
| ( <b>2</b> )   | 40' HC 9ft 6in | 7,400.000     | kg  |                  | -       |
|                |                |               |     |                  | ~       |

e. Doing so will result in the Container **Size/Type** as well as **Estimated Weight** to be copied. The result is shown below. To remove a **Container**, simply click on the '-' icon.

| Containers (2) |                |               |     |                  | Limit: 50 |
|----------------|----------------|---------------|-----|------------------|-----------|
|                | Size/Type      | Estimated Wt. | Uom | Requested Pickup |           |
|                | 40' HC 9ft 6in | 7,400.000     | kg  |                  | -         |
|                | 40' HC 9ft 6in | 7,400.000     | kg  |                  |           |
|                |                |               |     |                  | Ψ.        |

f. To modify the existing Size/Type (20' DV / 40' DV OR 40' HC) or the Estimated Weight click on the 'Modify' icon as shown below. When ICL is arranging Carriers Haulage, you will be able to select a Requested Pickup Date/Time.

| Containers (1) |                |               |     | Lim              | it: 50 |
|----------------|----------------|---------------|-----|------------------|--------|
|                | Size/Type      | Estimated Wt. | Uom | Requested Pickup |        |
|                | 40' HC 9ft 6in | 7,400.000     | kg  |                  | *      |

g. At the bottom of each **New Shipment/Booking Request** is a Notes section which you can use to share additional information regarding your **Shipment/Booking Request** with ICL Customer Service.

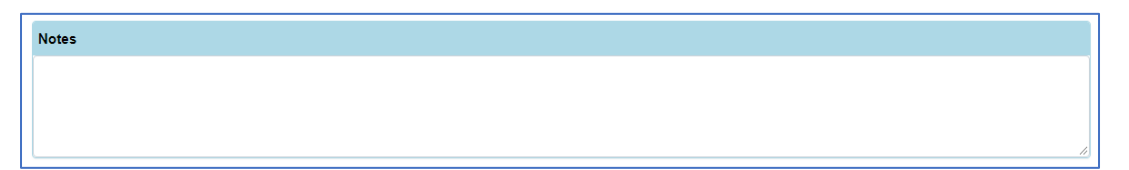

4. Fill in the new Shipment/Booking Request details for <u>LCL</u> (scroll up to item **3** for FCL)

|                      |              | New Shipment/Booking Reque              | st                 |  |
|----------------------|--------------|-----------------------------------------|--------------------|--|
| Details              |              |                                         |                    |  |
| Shipment Type<br>FCL | Rate Quote # | Rated Commodity<br>RUBBER STOPPERS, NOS | Shipment/Booking # |  |
| Transport Details    |              |                                         |                    |  |
| Voyage Port Pair *   |              | ~                                       |                    |  |
| Origin Service Mode  |              |                                         |                    |  |
| Port                 |              |                                         |                    |  |
| Destination Service  | lode         |                                         |                    |  |
| Port                 |              |                                         |                    |  |
| Parties              |              |                                         |                    |  |
| ratues               |              |                                         |                    |  |
| Booking Party        |              |                                         |                    |  |

a. Select the ICL voyage by clicking the **Voyage Port Pair** dropdown.

b. Enter the shipment **Parties** and corresponding **References**.

The **Commodities** shown will be replicated from a previous shipment and cannot be changed by the user when creating the **Shipment/Booking** request.

| Parties                 |                 |
|-------------------------|-----------------|
| Booking Party           |                 |
|                         |                 |
| Shipper                 | Shipper Ref #   |
| ٩,                      |                 |
| Forwarder               | Forwarder Ref # |
| Q                       |                 |
|                         |                 |
|                         |                 |
| Commodities (1)         |                 |
| Description             |                 |
| HARMLESS CHEMICALS, NOS | ۵               |
| ,                       |                 |

c. Enter the the Shipping Unit details for the shipment.

| Shipping Units | 5 (4)   |        |       |        |     |           |         |     |            |       | L    | imit: 50 |
|----------------|---------|--------|-------|--------|-----|-----------|---------|-----|------------|-------|------|----------|
|                | Туре    | Length | Width | Height | Uom | Volume M3 | Weight  | Uom | Stackable? | Ref # | Note |          |
|                | Pallets | 120.00 | 80.00 | 100.00 | cm  | 0.960     | 250.000 | kg  |            |       |      | -        |
|                | Pallets | 120.00 | 80.00 | 100.00 | cm  | 0.960     | 250.000 | kg  |            |       |      |          |
| <b>2 + -</b>   | Pallets | 120.00 | 80.00 | 120.00 | cm  | 1.152     | 250.000 | kg  |            |       |      |          |
|                | Pallets | 120.00 | 80.00 | 120.00 | cm  | 1.152     | 250.000 | kg  |            |       |      | Ŧ        |

d. To add a **Shipping Unit**, click on the '+' icon as shown below

| hipping Un | its (4) |        |       |        |     |           |         |     |            |       |      | Limit: |
|------------|---------|--------|-------|--------|-----|-----------|---------|-----|------------|-------|------|--------|
|            | Туре    | Length | Width | Height | Uom | Volume M3 | Weight  | Uom | Stackable? | Ref # | Note |        |
| 2 🛨 🗖      | Pallets | 120.00 | 80.00 | 100.00 | cm  | 0.960     | 250.000 | kg  |            |       |      |        |
| 200        | Pallets | 120.00 | 80.00 | 100.00 | cm  | 0.960     | 250.000 | kg  |            |       |      |        |
| 2 🕀 🗖      | Pallets | 120.00 | 80.00 | 120.00 | cm  | 1.152     | 250.000 | kg  |            |       |      |        |
|            | Pallets | 120.00 | 80.00 | 120.00 | cm  | 1.152     | 250.000 | kg  |            |       |      |        |

 e. Doing so will result in the Shipping Unit details (Type, Length/Width/Height, Weight and Stackability) to be copied. The result is shown below. To remove a Shipping Unit, simply click on the '-' icon.

| Shipping Uni | ts (4)  |        |       |        |     |           |         |     |            |       | Limit | : 50 |
|--------------|---------|--------|-------|--------|-----|-----------|---------|-----|------------|-------|-------|------|
|              | Туре    | Length | Width | Height | Uom | Volume M3 | Weight  | Uom | Stackable? | Ref # | Note  |      |
|              | Pallets | 120.00 | 80.00 | 100.00 | cm  | 0.960     | 250.000 | kg  |            |       |       | ^    |
|              | Pallets | 120.00 | 80.00 | 100.00 | cm  | 0.960     | 250.000 | kg  |            |       |       |      |
|              | Pallets | 120.00 | 80.00 | 120.00 | cm  | 1.152     | 250.000 | kg  |            |       |       |      |
|              | Pallets | 120.00 | 80.00 | 120.00 | cm  | 1.152     | 250.000 | kg  |            |       |       | -    |

f. To modify the existing **Shipping Unit**, click on the '**Modify**' icon as shown below.

| Sh | ipping Units ( | [4]     |        |       |        |     |           |         |     |            |       | Limit: | 50 |
|----|----------------|---------|--------|-------|--------|-----|-----------|---------|-----|------------|-------|--------|----|
|    | _              | Туре    | Length | Width | Height | Uom | Volume M3 | Weight  | Uom | Stackable? | Ref # | Note   |    |
|    | 1 🖬 🖬          | Pallets | 120.00 | 80.00 | 100.00 | cm  | 0.960     | 250.000 | kg  |            |       |        | -  |
|    | 1 🗖 🗖          | Pallets | 120.00 | 80.00 | 100.00 | cm  | 0.960     | 250.000 | kg  |            |       |        |    |
|    | 1 🗖 🗖          | Pallets | 120.00 | 80.00 | 120.00 | cm  | 1.152     | 250.000 | kg  |            |       |        |    |
|    | 1 🖬 🗖          | Pallets | 120.00 | 80.00 | 120.00 | cm  | 1.152     | 250.000 | kg  |            |       |        | -  |

You are now able to alter any of the Shipping Unit details such as:

Type (Pallets, Crates, Bundles, ...) Length / Width / Height + Unit of Measure Weight + Unit of Measure Stackable (to indicate a Shipping Unit as being Stackable, simply check the box)

g. At the bottom of each **New Shipment/Booking Request** is a **Notes** section which you can use to share additional information regarding your **Shipment/Booking Request** with ICL Customer Service.

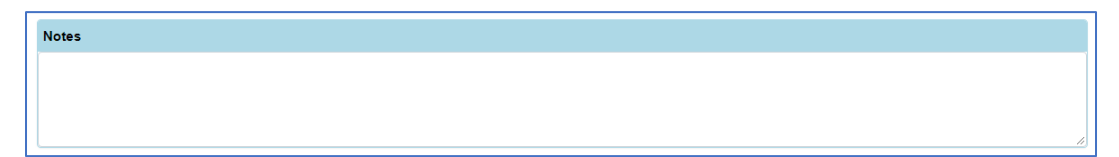

5. After completing all of the previous steps, click on the '<u>Submit'</u> button as shown below. You will receive a confirmation email on the email address from your My ICL account.

| Submit              | Cancel                                                                                                    |
|---------------------|----------------------------------------------------------------------------------------------------|
| Note: A<br>Electron | -<br>confirmation email will be sent to j <u>asper.geerts@icl-ltd.com</u> . If your company is setup for<br>ic Data Interchange (EDI), you will also receive an EDI confirmation for this shipment. |

## **Viewing Previously Submitted Requests**

This functionality will allow you to view previously submitted shipment requests

1. Choose "<u>View Submitted Requests"</u> from dropdown list under <u>"I'd like to"</u>.

This will display a list of Shipment/Booking requests that were previously submitted under the logon id. Pls note that this will not display requests made under other logon ids.

| View Submitted Requests - S Results, 4 Fibered<br>atmitted 4 Requests - S Results, 4 Fibered<br>atmitted 4 Requests - S Results, 4 Fibered<br>atmitted 4 Requests - S Results, 4 Fibered<br>atmitted 4 O656 From WIL to LIV (Departs: 28 Oct 2018, Arrives: 09 Nov 2018) Fubure Forwarding Co LTD / Atlanta GA/ 4 LCLL<br>082018 6 29 FM 10 O656 From WIL to LIV (Departs: 28 Oct 2018, Arrives: 20 Nov 2018) Fubure Forwarding Co LTD / Atlanta GA/ 4 LCLL<br>082018 6 29 FM 16 O654 From WIL to LIV (Departs: 13 Oct 2018, Arrives: 26 Oct 2018) Fubure Forwarding Co LTD / Atlanta GA/ 4 LCLL<br>082018 6 557 FM 16 O654 From WIL to LIV (Departs: 13 Oct 2018, Arrives: 26 Oct 2018) Fubure Forwarding Co LTD / Atlanta GA/ 4 LCLL<br>082018 5 57 FM 15 O654 From WIL to LIV (Departs: 13 Oct 2018, Arrives: 26 Oct 2018) Fubure Forwarding Co LTD / Atlanta GA/ 4 LCLL | d like to                                                                                               | -                   |                    |       |                                                                   |                                           |                 |      |  |  |
|----------------------------------------------------------------------------------------------------|----------------------------------------------------------------------------------------------------|---------------------|--------------------|-------|-------------------------------------------------------------------|-------------------------------------------|-----------------|------|--|--|
| ubmitted L  Request #  Request #  Shipper Value  Shipper Value  Shipper Value  Shipper Value  Shipper Value  Shipper Value  Shipper Value  Shipper Value  Shipper Value  Shipper Value  Shipper Value  Shipper Value  Shipper Value  Shipper Value  Shipper Value  Value  Value  Value  Value  Shipper Value  Shipper Value  Value  Value  Shipper Value  Value  Value  Value  Value  Value  Value  Value  Value  Value  Value  Value  Value  Value  Value  Value  Value  Value  Value  Value  Value  Value  Value  Value  Value  Value  Value <th <="" colspan="2" th=""><th>View Submitted Rec</th><th>uests</th><th></th><th></th><th>~</th><th></th><th></th><th></th></th>                                                                                                    | <th>View Submitted Rec</th> <th>uests</th> <th></th> <th></th> <th>~</th> <th></th> <th></th> <th></th> |                     | View Submitted Rec | uests |                                                                   |                                           | ~               |      |  |  |
| Instruct  Regisers  Ref #  Voyage Port Pair  Shipper  Shipper  Shipper  Shipper  Type    V  V  V  V  V  V  V  V  V  V  V  V  V  V  V  V  V  V  V  V  V  V  V  V  V  V  V  V  V  V  V  V  V  V  V  V  V  V  V  V  V  V  V  V  V  V  V  V  V  V  V  V  V  V  V  V  V  V  V  V  V  V  V  V  V  V  V  V  V  V  V  V  V  V  V  V  V  V  V  V  V  V  V  V  V  V  V  V  V  V  V  V  V  V                                                                                                    | ubmitted Requests -                                                                                     | 5 Results, 4 Filter | ed                 |       |                                                                   |                                           |                 |      |  |  |
| T  T  T  T  T  T  T  T  T  T  T  T  T  T  T  T  T  T  T  T  T  T  T  T  T  T  T  T  D055 From WIL to LIV (Departs 28 Oct 2018, Annes: 00 Nov 2018)  Future Forwarding Co LTD / Atlanta GA / 4  LCL  D022018 0.59 FM  17  0555 From WIL to LIV (Departs: 13 Oct 2018, Annes: 26 Oct 2018)  Future Forwarding Co LTD / Atlanta GA / 4  LCL  D022018 0.57 FM  15  0654 From WIL to LIV (Departs: 13 Oct 2018, Annes: 26 Oct 2018)  Future Forwarding Co LTD / Atlanta GA / 4  LCL  D022018 0.557 FM  15  0654 From WIL to LIV (Departs: 13 Oct 2018, Annes: 26 Oct 2018)  Future Forwarding Co LTD / Atlanta GA / 4  LCL    08/2018 0.57 FM  15  0654 From WIL to LIV (Departs: 13 Oct 2018, Annes: 26 Oct 2018)  Future Forwarding Co LTD / Atlanta GA / 4  LCL                                                                                                    | ubmitted 🛓                                                                                              | Request #           | Ref #              |       | Voyage Port Pair                                                  | Shipper                                   | Shipment Bookin | Type |  |  |
| Dia2018.3.27 FM  18  0655 From VIL to LV (Departs 26 Ccl 2014, Anives: 08 Nov 2016)  Future Forwarding Co LTD / Atlanta GA/ 4  LCL    Dia2018.5.27 FM  17  0655 From VIL to LV (Departs 26 Ccl 2018, Anives: 08 Nov 2018)  Future Forwarding Co LTD / Atlanta GA/ 4  LCL    Dia2018.5.57 FM  16  0654 From VIL to LV (Departs 13 Oct 2018, Anives: 26 Oct 2018)  Future Forwarding Co LTD / Atlanta GA/ 4  LCL    Dia2018.5.57 FM  15  0654 From VIL to LV (Departs 13 Oct 2018, Anives: 26 Oct 2018)  Future Forwarding Co LTD / Atlanta GA/ 4  LCL    Dia2018.5.57 FM  15  0654 From VIL to LV (Departs 13 Oct 2018, Anives: 28 Oct 2018)  Future Forwarding Co LTD / Atlanta GA/ 4  LCL                                                                                                    |                                                                                                    | T                   |                    | T     | T 1                                                               | T T                                       | T               | T    |  |  |
| V82018 6.29 PM  17  0655 From WIL to LIV (Departs 25 Oct 2014, Arrives: 06 Nov 2016)  Future Forwarding Co. LTD / Attenta GA / 4  LCL    V82018 6.34 PM  16  0654 From WIL to LIV (Departs: 13 Oct 2018, Arrives: 24 Oct 2018)  Future Forwarding Co. LTD / Attenta GA / 4  LCL    V82018 5.57 PM  15  0654 From WIL to LIV (Departs: 13 Oct 2018, Arrives: 26 Oct 2018)  Future Forwarding Co. LTD / Attenta GA / 4  LCL    V82018 5.57 PM  15  0654 From WIL to LIV (Departs: 13 Oct 2018, Arrives: 26 Oct 2018)  Future Forwarding Co. LTD / Attenta GA / 4  LCL                                                                                                    | /9/2018 3:47 PM                                                                                         | 18                  |                    |       | 0656 From WIL to LIV (Departs:26 Oct 2018, Arrives: 09 Nov 2018)  | Future Forwarding Co LTD / Atlanta GA / 4 |                 | LCL  |  |  |
| 192/2018 8:04 PM  16  0655 From WIL to LIV (Departs 13 Oct 2018, Annes: 26 Oct 2018)  Future Forwarding Co LTD / Attenta GA / 4  LCL    192/2018 5:57 PM  15  0654 From WIL to LIV (Departs: 13 Oct 2018, Annes: 26 Oct 2018)  Future Forwarding Co LTD / Attenta GA / 4  LCL                                                                                                    | /8/2018 6:29 PM                                                                                         | 17                  |                    |       | 0656 From WIL to LIV (Departs:26 Oct 2018, Arrives: 09 Nov 2018)  | Future Forwarding Co LTD / Atlanta GA / 4 |                 | LCL  |  |  |
| 15 0654 From WIL to LIV (Departs: 13 Oct 2018, Anives: 26 Oct 2018) Future Forwarding Co LTD / Atlanta GA / 4 LCL                                                                                                    | /8/2018 6:04 PM                                                                                         | 16                  |                    |       | 0654 From WIL to LIV (Departs: 13 Oct 2018, Arrives: 26 Oct 2018) | Future Forwarding Co LTD / Atlanta GA / 4 |                 | LCL  |  |  |
|                                                                                                    | 8/2018 5:57 PM                                                                                          | 15                  |                    |       | 0654 From WIL to LIV (Departs: 13 Oct 2018, Arrives: 26 Oct 2018) | Future Forwarding Co LTD / Atlanta GA / 4 |                 | LCL  |  |  |
|                                                                                                    |                                                                                                    |                     |                    |       |                                                                   |                                           |                 |      |  |  |
|                                                                                                    |                                                                                                    |                     |                    |       |                                                                   |                                           |                 |      |  |  |
|                                                                                                    |                                                                                                    |                     |                    |       |                                                                   |                                           |                 |      |  |  |

2. Select a row from the list to show more details about the shipment request.

|                                               |                                  | Shipment/Booking                        | Request #18                                                                 |
|-----------------------------------------------|----------------------------------|-----------------------------------------|-----------------------------------------------------------------------------|
| Details                                       |                                  |                                         |                                                                             |
| Shipment Type<br>LCL                          | Service Contract #<br>2985       | Rated Commodity<br>Palletized LCL Cargo | Shipment/Booking #                                                          |
| Transport Details                             |                                  |                                         |                                                                             |
| Voyage Port Pair *<br>0656 From WIL to LIV    | (Departs:26 Oct 2018, Arrives    | 09 Nov 2018)                            |                                                                             |
| Origin Service Mode<br>Container Freight Stat | ion                              |                                         | Origin CFS<br>International Express Trucking Incorporated / College Park GA |
| Destination Service                           | Mode Place of I                  | Delivery                                | Destination CFS                                                             |
| Point Transfer                                | BIRSTAL                          | L, WYK GB                               | Jenkins Shipping Co Ltd / BOOTLE MSY / Jenkins LCL - LIFT 3                 |
| Parties                                       |                                  |                                         |                                                                             |
| Booking Party<br>Future Forwarding Co         | LTD / Atlanta GA / 4380 Intern   | ational Parkway                         |                                                                             |
| Shipper                                       |                                  | Sh                                      | ipper Ref #                                                                 |
| Close                                         |                                  |                                         |                                                                             |
| Note: A confirmation e                        | mail will be sent to craig nelso | n@icl-Itd.com. If your company is set   | up for                                                                      |